# Nastavení spadávky dokumentu Adobe InDesign, Adobe Illustrator

### NASTAVENÍ NOVÉHO DOKUMENTU

Při vytváření nového dokumentu je možné nastavit spadávku v dolní části tabulky. Lze nastavit odlišné hodnoty pro každou stranu dokumentu zvlášť nebo všechny strany stejně (doporučeno). Pro Adobe Illustrator je postup totožný.

| Nový dokument                                                                                                    |                                                    |                                      |
|----------------------------------------------------------------------------------------------------|----------------------------------------------------|--------------------------------------|
| Přednastavení dokumentu: [Jiné]<br>Reprodukce: Tisknout<br>Počet stránek: 1 Protilehlé stránky<br>Počáteční č. stránky: 1 Primární textový rámečel<br>Velikost stránky: A4                                                                                                    | OK<br>Zrušit<br>Uložit přednastavení<br>Méně voleb |                                      |
| Šířka: \$\overline{210 mm}\$ Orientace: \$\overline{\overline{3}}\$   Výška: \$\overline{297 mm}\$ Orientace: \$\overline{3}\$   Sloupce Počet: \$\overline{110}\$ Mezera: \$\overline{4,233 mm}\$   Okraje Okraje Vlevo: \$\overline{12,7 mm}\$ Vlevo: \$\overline{12,7 mm}\$   Dole: \$\overline{12,7 mm}\$ Vpravo: \$\overline{12,7 mm}\$ Vpravo: \$\overline{12,7 mm}\$                                                                                                    |                                                    | Obvyklá hodnota<br>spadávky je 3 mm. |
| Spadávka a popis Nahoře Dole Vlevo Vpravo   Spadávka: 3 mm 3 mm 3 mm 3 mm 0 mm 0 mm |                                                    |                                      |

|   | Soubor                                                   | Úpravy                         | Formát            | Text       | Obj                  | ekt |
|---|----------------------------------------------------------|--------------------------------|-------------------|------------|----------------------|-----|
| E | Nový<br>Otevřít<br>Prochá<br>Otevřít                     | zet v Ado<br>poslední          | be Bridge         | r          | ко<br>жо<br>жо       |     |
|   | Náhleo<br>Nastav                                         | l folia<br>ení náhle           | du folia          |            |                      | 50  |
|   | Zavřít<br>Uložit<br>Uložit<br>Zpřístu<br>Uložit<br>Obnov | jako<br>Ipnit<br>kopii<br>it   |                   | ۵<br>۲     | жW<br>жS<br>жS<br>жS |     |
|   | Umísti<br>Import                                         | t<br>ovat XML                  |                   |            | жD                   |     |
|   | Předna<br>Export                                         | stavení A<br>ovat              | dobe PDF          |            | ►<br>₩E              |     |
|   | Předna<br>Nastav                                         | stavení d<br>ení dokur         | okumentu<br>nentu | r          | ►<br>₩P              | •   |
|   | Uživate<br>Inform                                        | el<br>ace o sou                | boru              | τô         | жI                   |     |
|   | Sbalit<br>Předna<br>Tiskno<br>Tiskno                     | Istavení ti<br>ut<br>ut brožur | sku<br>u          | <b>℃</b> ∂ | жР<br>▶<br>жР        |     |

#### NASTAVENÍ EXISTUJÍCÍHO DOKUMENTU

Spadávku lze snadno nastavit i v již existujícím dokumentu za pomocí okna "Soubor". Stejný postup lze použít i v Illustratoru.

## Soubor > Nastavení dokumentu...

|                                                            |                                                                          | Nast                 | avení dokum           | nentu                                      |       |                            |
|------------------------------------------------------------|--------------------------------------------------------------------------|----------------------|-----------------------|--------------------------------------------|-------|----------------------------|
| Repr<br>Počáteční č. s<br>Velikost str<br>Šířka:<br>Výška: | odukce: Ti<br>stránek: 1<br>stránky: 1<br>ánky: A4<br>‡210 mm<br>‡297 mm | sknout               | Protilef              | nlé stránky<br>ní textový rá<br>:<br>: 🎒 😫 | meček | OK<br>Zrušit<br>Méně voleb |
| — Spadávka i<br>Spadávka:<br>Popis:                        | a popis                                                                  | Dole<br>3 mm<br>0 mm | Vlevo<br>3 mm<br>0 mm | Vpravo<br>3 mm<br>0 mm                     |       |                            |

## NASTAVENÍ TISKOVÉHO PDF PŘI EXPORTU DOKUMENTU

Neméně důležité je také správné nastavení spadávky při exportování dokumentu do tiskového PDF. Nastavení PDF je pro InDesign i Illustrator stejné – pod záložkou "Značky a spadávky".

|                                                                                                | Uložit Adobe PDF                                                                                                    | Ve většině případů postačí |
|------------------------------------------------------------------------------------------------|----------------------------------------------------------------------------------------------------|----------------------------|
| Přednastavení Ado<br>St                                                                        | be PDF: [PDF/X-1a:2001] (změněný)                                                                                                    | pouze řezací značky.       |
| Všeobecné<br>Komprese<br>Značky a spadávky<br>Výstup<br>Další volby<br>Zabezpečení<br>Přehled! | Značky<br>Všechny tiskové značky<br>Všechny tiskové značky<br>Soutiskové značky<br>Tujušťka řezacích značek: Západní<br>Tujušťka řezacích značek: 0.25 pt<br>Barevné pruhy<br>Informace o stránce<br>Spadávky<br>Posun: ‡ 2,117 mm<br>Vievo: ‡ 0 mm<br>Dole: ‡ 0 mm<br>Vievo: ‡ 0 mm<br>Vievo: ‡ 0 mm |                            |
|                                                                                                | Zrušit Uložit PDF                                                                                                    |                            |

Pod nastavením spadávky lze jednoduše zaškrtnou políčko "Použít nastavení spadávky z dokumentu". Tato funkce zkopíruje hodnotu spadávky, kterou uživatel zadal při vytváření dokumentu.

Druhou možností je nastavit spadávku ručně vyplněním hodnot do prázdných polí.

|                                                                                                    | Uložit Adobe PDF                                                                                                    |                                |
|----------------------------------------------------------------------------------------------------|----------------------------------------------------------------------------------------------------|--------------------------------|
| Přednastavení Ado<br>St<br>Všeobecné<br>Komprese<br>Značky a spadávky<br>Výstup<br>Další volby<br>Zabezpečení<br>Přehled! | Uložit Adobe PDF<br>be PDF: [PDF/X-1a:2001] (změněný)<br>andard: PDF/X-1a:2001  Kompa<br>Značky a spadávky<br>Značky = Všechny tiskové značky<br>Všechny tiskové značky<br>Soutiskové značky<br>Soutiskové značky<br>Soutiskové značky<br>Iloušťka řezacích znač<br>Barevné pruhy<br>Informace o stránce Pos<br>Spadávky<br>Použít nastavení spadávky dokumentu<br>Nahoře: 3 mm | Atibilita: Acrobat 4 (PDF 1.3) |
|                                                                                                    |                                                                                                    | Zrušit Uložit PDF              |